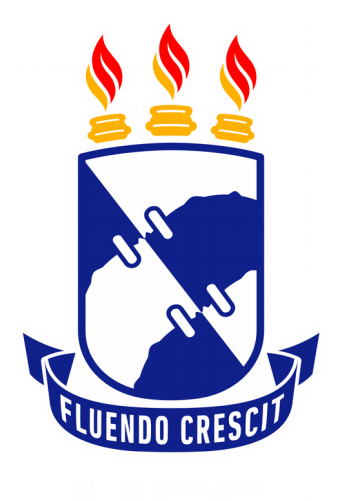

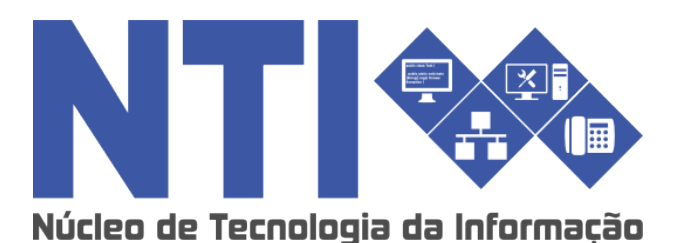

# CONSULTAR e GERAR PDF DO PROCESSO ELETRÔNICO

Universidade Federal de Sergipe | Núcleo de Tecnologia da Informação | 2018 www.ufs.br NTI - 3194-6583 / 3194-6584 DAA - 3194-6503

## **CONSULTAR E GERAR PDF:**

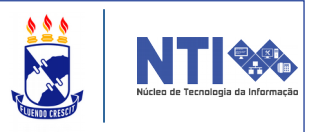

**Objetivo**: Este manual visa auxiliar o servidor no processo de consulta e na geração de PDF dos processos eletrônicos, além de mostrar como favoritar um processo.

#### Resumo do processo:

- 1 Consultar e gerar PDF dos processos eletrônicos.
- 2 Favoritar Processo

# SIPAC → Módulo de Protocolo →Consultas/Relatórios → Capa de Processo

| Processos Document Memorand Consultas/Relatórios                                                                                                    |                                                                                                    |
|----------------------------------------------------------------------------------------------------|----------------------------------------------------------------------------------------------------|
| <ul> <li>Relatórios</li> <li>Capa do Processo</li> <li>Classificações de Documentos Sigilosos</li> <li>Classificações de Processos Sigilosos</li> <li>Documentos com Atraso na Tramitação</li> <li>Guia de Movimentação</li> <li>Movimentação do Processo</li> <li>Processos com Atraso na Tramitação (937)</li> <li>Processos Movimentados</li> <li>Processos Movimentados por Tipo</li> <li>Processos por Responsável</li> <li>Processos por Tipo</li> <li>Processos na Unidade</li> <li>Processos na Unidade</li> <li>Tempo dos Processos na Unidade</li> <li>Tempo Médio de Tramitação</li> <li>Quantitativo de Despachos por Unidade/Usuário</li> </ul> | <ul> <li>Consultas</li> <li>Despachos Pendentes de Autenticação</li> <li>Processos</li> <li>Processos por Documento</li> <li>Processos por Interessado</li> <li>Solicitações de Cancelamento do Processo</li> <li>Documentos</li> <li>Consulta Geral de Documentos</li> <li>Memorandos</li> <li>Memorandos Recebidos</li> </ul> |

**Obs**: É possível consultar processos com as outras opções abaixo da "**CAPA DO PROCESSO**", porém cada uma possui uma forma diferente.

Após clicar em "**capa do processo**", você será direcionado(a) para a seguinte página:

| Ν | SULTAR E              | E GERAR PDF:                                                 |     | Núcleo de Tecnologia |
|---|-----------------------|--------------------------------------------------------------|-----|----------------------|
|   |                       | Consulta de Processo                                         | UL2 |                      |
|   | Processo:             | 23113 . 0 / 2018 - 0 (Formato: Radical.Número/Ano - Dígitos) |     |                      |
|   |                       | (Caso não saiba os dígitos verificadores, informe 99)        |     |                      |
|   | Código de Barras:     |                                                              |     |                      |
|   | Origem do Processo:   | Interna Externa                                              |     |                      |
|   | Número Original:      |                                                              |     |                      |
|   | Ano:                  | 2018 •                                                       |     |                      |
|   | Assunto do Processo:  | SELECIONE                                                    |     | •                    |
|   | Tipo do Processo:     |                                                              |     |                      |
|   | Assunto Detalhado:    |                                                              |     |                      |
|   | Natureza do Processo: | SELECIONE V                                                  |     |                      |
|   | Grau de Sigilo:       | SELECIONE T                                                  |     |                      |
|   | Unidade Origem:       |                                                              |     |                      |
|   | Órgão de Origem:      |                                                              |     |                      |
|   | Período de Autuação:  | a E                                                          |     |                      |
|   | Período de Cadastro:  | a                                                            |     |                      |

Esta é a tela de consulta de processo detalhado. Utilize os diversos filtros acima para consultar o processo detalhado.

| 🤇: Proces             | sso Detalhado 🛛 🥰 : Desmarcar Acompanhamento 🗳 :<br>📿 : Visualizar Dados do Docum | Marcar Acompanhament<br>ento 📄: Visualizar Do | o 🛛 🚨: Visualizar Leituri<br>cumento | as 📑: Gerar PDF                      |  |  |  |  |  |  |  |
|-----------------------|-----------------------------------------------------------------------------------|-----------------------------------------------|--------------------------------------|--------------------------------------|--|--|--|--|--|--|--|
| PROCESSOS ENCONTRADOS |                                                                                   |                                               |                                      |                                      |  |  |  |  |  |  |  |
| Processo              | Interessado(s)                                                                    | Origem                                        | Local Atual                          | Leituras                             |  |  |  |  |  |  |  |
|                       | AND A CONTRACT OF A CONTRACT                                                      | SECOM (11.07.02)                              | SECOM (11.07.02)                     | 1 🔣 🔍 🛒 🚨 🧰                          |  |  |  |  |  |  |  |
|                       | Última Movimentação:                                                              |                                               |                                      |                                      |  |  |  |  |  |  |  |
| -                     | Origem: SECOM (11.07.02) Destino                                                  | : SECOM (11.07.02)                            | Situaç<br>AUTO                       | ão: AGUARDANDO<br>RIZAÇÃO DE JUNTADA |  |  |  |  |  |  |  |
| 8                     | Assunto do Processo: ADMISSÃO DE SERVIDOR                                         |                                               |                                      |                                      |  |  |  |  |  |  |  |
|                       | Tipo do Processo: 000 - ADMINISTRAÇÃO GERAL                                       |                                               |                                      |                                      |  |  |  |  |  |  |  |
|                       | Assunto Detalhado:                                                                |                                               |                                      |                                      |  |  |  |  |  |  |  |
|                       | DOCUMENTOS DO PROCESSO                                                            |                                               |                                      | ۲                                    |  |  |  |  |  |  |  |
|                       | AND A MARKA NAMED IN TAXABLE AND A                                                | SECOM (11.07.02)                              | SECOM (11.07.02)                     | 0 🔣 🔍 🕰 📾                            |  |  |  |  |  |  |  |
|                       | Última Movimentação:                                                              |                                               |                                      |                                      |  |  |  |  |  |  |  |
| _                     | Origem: SECOM (11.07.02) Destine                                                  | SECOM (11.07.02)                              | Situaç<br>AUTO                       | ão: AGUARDANDO<br>RIZAÇÃO DE JUNTADA |  |  |  |  |  |  |  |
| 8                     | Assunto do Processo: ADMISSÃO DE SERVIDOR                                         |                                               |                                      |                                      |  |  |  |  |  |  |  |
|                       | Tipo do Processo: 000 - ADMINISTRAÇÃO GERAL                                       |                                               |                                      |                                      |  |  |  |  |  |  |  |
|                       | Assunto Detalhado:                                                                |                                               |                                      |                                      |  |  |  |  |  |  |  |
|                       | DOCUMENTOS DO PROCESSO                                                            |                                               |                                      | ۲                                    |  |  |  |  |  |  |  |

**ATENÇÃO:** Você só vai conseguir acessar e gerar o PDF de processos sigilosos caso vocês seja cadastrador, interessado ou o responsável pelo processo.

Após filtrar os processos, escolha o processo ao qual deseja consultar e posteriormente gerar o PDF do mesmo.

## **CONSULTAR E GERAR PDF:**

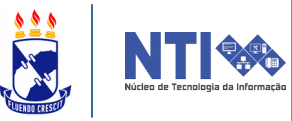

**OBS**: As ferramentas destacadas servem respectivamente para visualizar o processo detalhado e para gerar o PDF do respectivo processo.

Ao clicar em consultar processo detalhado, a seguinte tela será apresentada:

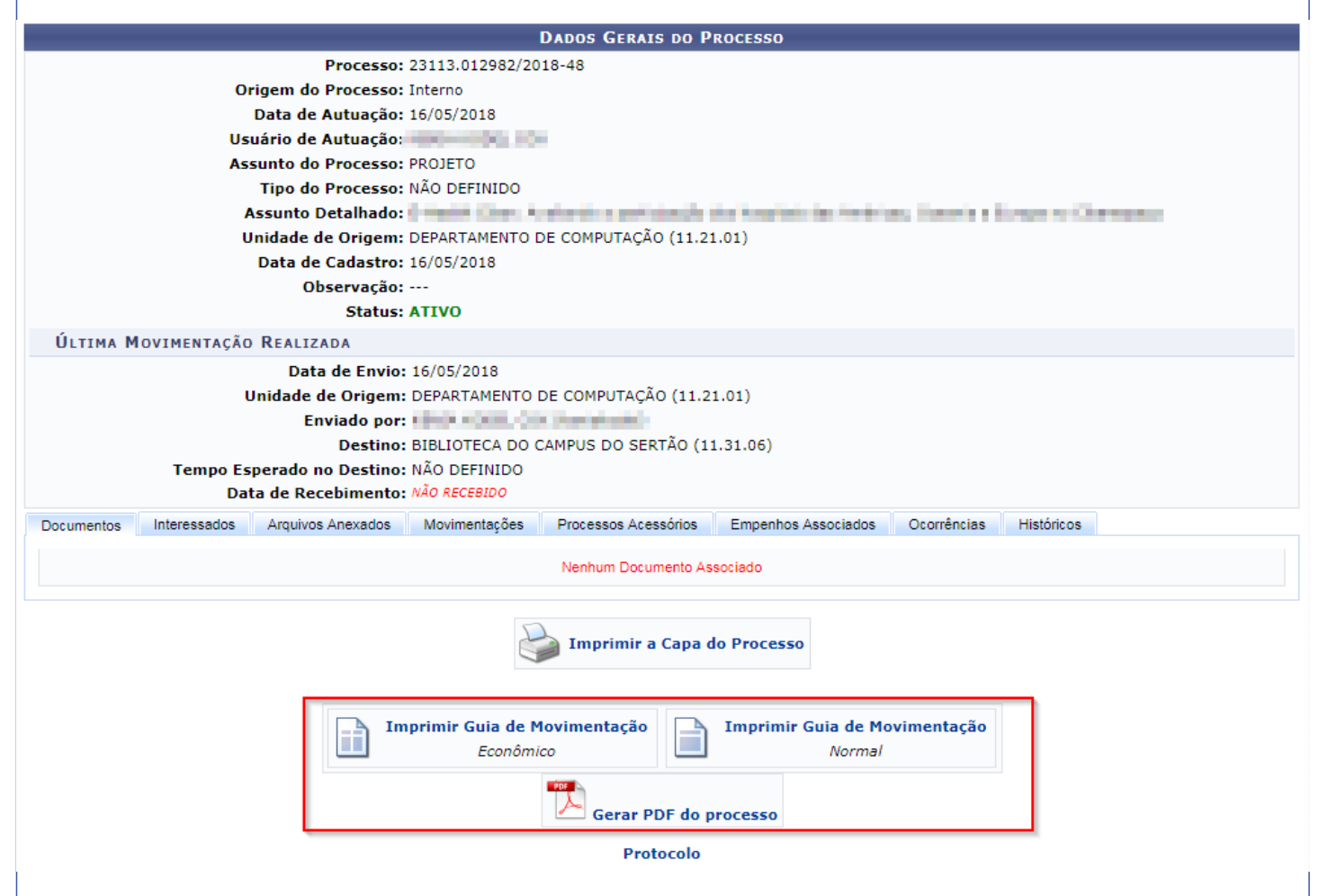

Nela, você poderá tanto imprimir a capa do processo e o guia da movimentação (em formato econômico e normal), como também gerar o PDF do processo.

**ATENÇÃO: Apenas** interessados e usuários da **UNIDADE DE DESTINO** podem visualizar os Processos.

Se no passo anterior, na <u>área de processos encontrados</u>, você tivesse clicado no ícone de "**GERAR PDF**", a seguinte tela *pop-up* teria sido apresentada:

|                                                                                                    | Núcleo de Tecnologia da Informação |
|----------------------------------------------------------------------------------------------------|------------------------------------|
| Dados da Movimentação                                                                                                    |                                    |
| Movimentação: 💿 Todas 🔘 Última Movimentação                                                                                                    |                                    |
| Unidade de Origem:                                                                                                    |                                    |
| Unidade de Destino:                                                                                                    |                                    |
| Órgão de Destino:                                                                                                    |                                    |
| Responsável:                                                                                                    |                                    |
| Tramitado entre:                                                                                                    |                                    |
| Selecione quais documentos deverão ser incluídos no PDF                                                                                                    | ×                                  |
|                                                                                                    |                                    |
| □ A Descrição Nº do Protocolo                                                                                                    |                                    |
| TI RECURSO ADMINISTRATIVO Nº 16/2018 - COSIT (11.12.02.00) NÃO PROTOCOLADO                                                                                                    |                                    |
| Incluir Capa do Processo                                                                                                    |                                    |
| Gerar PDF Cancelar                                                                                                    |                                    |
| OP                                                                                                    |                                    |
| Example of the second second s |                                    |
|                                                                                                    |                                    |
|                                                                                                    |                                    |

**ATENÇÃO**: Não gera PDF dos processos que possuem documentos sem assinatura.

*Lembrando novamente que apenas interessados e usuários de destino podem efetuar o download do PDF.* 

**OBS**: No fluxo de "*Cadastrar Despacho*" também é possível gerar PDF.